# Manual de instalação / do usuário

Dispositivo de coleta de energia (ECD) & Análise de monitoramento de energia (EMA)

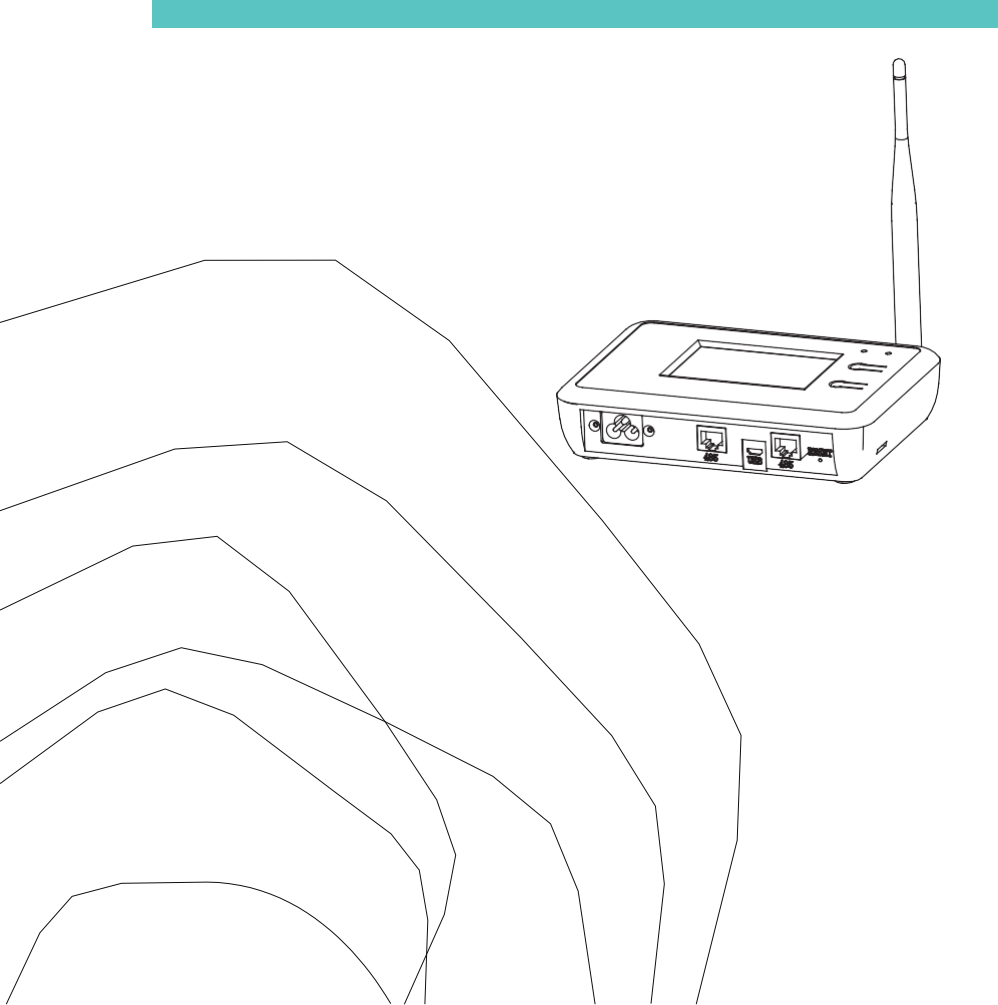

#### Apresentação

O Communicator, nosso dispositivo de coleta de energia (ECD), é o portal da informação para nossos microinversores. A unidade coleta dados de desempenho do módulo de cada microinversor individual e transfere essas informações para um banco de dados da Internet em tempo real, exigindo apenas um único cabo de dados e energia. Por meio do software Monitor, o Communicator fornece uma análise precisa de cada microinversor e módulo na sua instalação solar a partir de qualquer dispositivo conectado à web. A interface fácil de usar do navegador permite acessar seu painel solar em segundos.

#### Características

- Coleta estatísticas individuais de módulos e microinversores.
- Se comunica em tempo real.
- Não requer fiação adicional.

O microinversor é usado em aplicações grid-tied interativas com as concessionárias de serviços e é composto por três elementos principais:

- Microinversor.
- Dispositivo de coleta de energia (ECD) + CONECTOR WIFI.

Sistema de monitoramento e análise baseado na web para monitoramento e análise de energia (EMA).

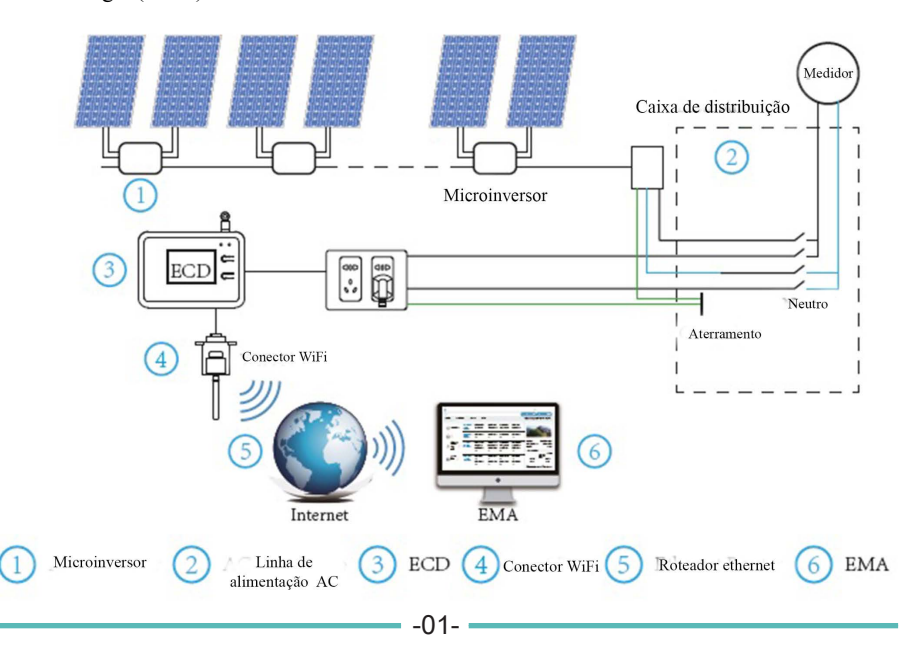

#### Explicação da interface

#### Posições da interface

Toda a interface do ECD, vista abaixo, da esquerda para a direita, é composta de entrada de conexão de alimentação, entrada de rede, entrada de alimentação USB.

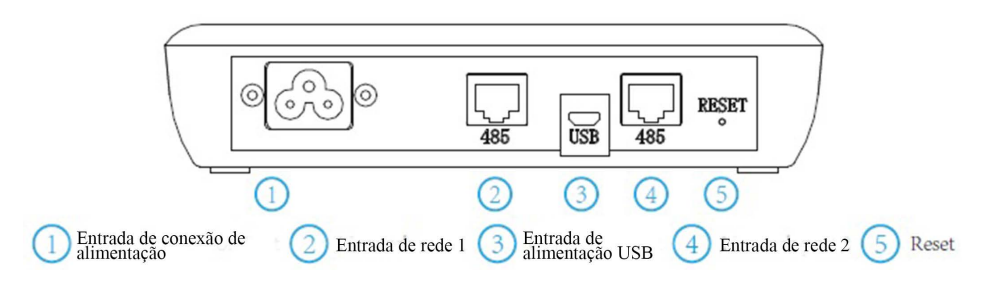

# Entrada de conexão de alimentação

A entrada de conexão de alimentação conecta a alimentação pelo cabo de alimentação incluído na embalagem do ECD.

### Entrada de rede

As entradas de rede 1 e 2 se conectam ao conector WiFi externo e se comunicam com o EMA para verificar os dados do sistema.

#### Reset

Pressione o botão 'Reset' por 5 segundos e o ECD será atualizado automaticamente. A geração de energia histórica não será limpa.

# Preparação

Certifique-se das seguintes providências antes de tentar instalar o ECD:

- Uma tomada elétrica AC padrão dedicada (localizada eletricamente o mais próximo possível da matriz).
- Uma conexão à internet de banda larga disponível para o seu uso.
- Um roteador de banda larga com ethernet CAT5 ou roteador sem fio disponível para o uso de um laptop.
- Com um navegador web (para visualizar o aplicativo de monitoramento online do EMA).
- Um ECD pré-programado.

#### Selecionando um local de instalação para o ECD

- Um local que seja eletricamente o mais próximo possível da matriz, de preferência uma tomada dedicada instalada diretamente no subpainel do sistema solar.
- O ECD não é classificado para uso ao ar livre, portanto, ao instalar desta forma perto de uma caixa de derivação ou painel de disjuntor, certifique-se de envolvê-lo em um gabinete elétrico NEMA apropriado e resistente ao clima.
- Usando montagem em parede
   Ao montar o ECD em uma parede, certifique-se de escolher um local fresco, seco e fechado.
- Dependendo da superfície de parede na qual você vai montar o ECD, use 2 (dois) parafusos #8 para drywall ou âncoras de parede, instalados com separação de 110 mm, os quais NÃO estão incluídos no kit do ECD.
- Alinhe e deslize o ECD nos parafusos de montagem.

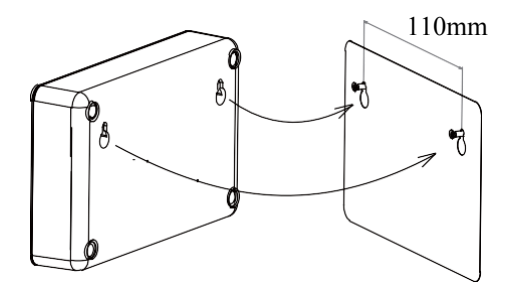

# Conexões

- 1. Conecte o cabo de alimentação à conexão de alimentação na parte inferior do ECD;
- 2. Conecte o cabo DB9/RS485 entre o ECD e o conector WiFi externo;
- 3. Configure o dispositivo wifi com seu roteador de início.

Conexão WiFi do PLC/ZIGBEE monofásico tipo ECD

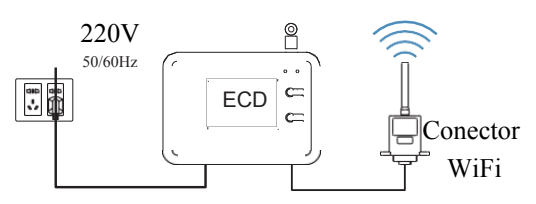

# Conexão WiFi do PLC trifásico tipo ECD

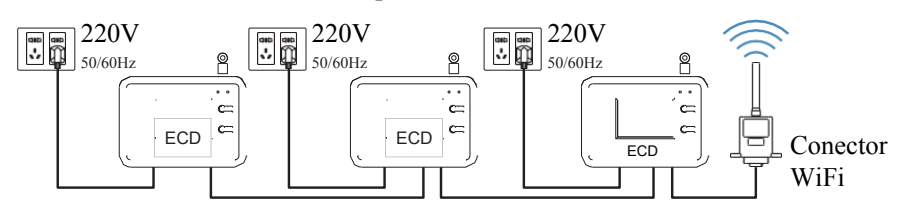

# Conexão WiFi do ZIGBEE trifásico tipo ECD

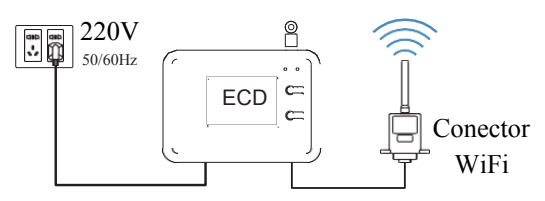

# Sequência de configuração de ECD + conector WIFI

Uma vez que a energia seja fornecida ao ECD, ele entra automaticamente nas telas principais do visor LCD, incluindo as informações detalhadas abaixo.

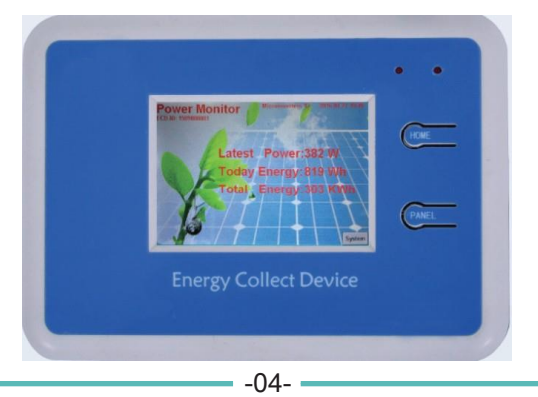

# Indicações no LED do ECD

Existem dois LEDs no canto superior direito do ECD, as seguintes indicações serão exibidas enguanto o ECD estiver funcionando.

- 1) LED esquerdo vermelho aceso (piscando rapidamente) quando o ECD está ligado.
- 2) LED direito vermelho aceso:Significa que o ECD está lendo os dados vindos do inversor.O tempo de permanência do LED tem relação com os números de ID no ECD, quanto mais IDs adicionados, maior o tempo de permanência do LED.Isso significa que o ECD leva tempo para receber os dados do inversor.Somente quando o ECD estiver recebendo os dados do inversor, o LED vermelho ficará aceso, caso contrário, ele permanecerá desligado.

#### Explicação das informações na tela principal do ECD

- 1) ECD ID: Cada ECD tem uma ID para representar seu tempo de produção bruto.
- 2) Número do inversor: Cada inversor tem uma única ID, depois de você adicionar a ID do inversor ao ECD, ele reconhecerá o número de ID (igual ao número do inversor) e o mostrará na parte superior da tela principal, por exemplo, se adicionarmos 5 IDs, será exibido "Microinverter 5"
- 3) Data: O relógio preciso será exibido no canto superior direito da tela principal do ECD.
- 4) Energia mais recente: A geração de energia instantânea será exibida na tela principal.
- 5) Energia de hoje: A geração de energia do dia será exibida na tela principal.
- 6) Energia total: A geração total de energia será exibida na tela principal.

# Configurações normais do ECD

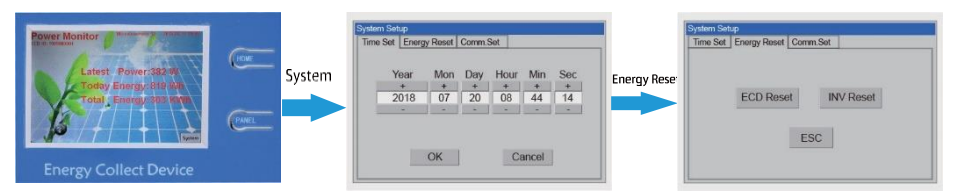

O ECD coletará dados do inversor por 10 minutos

ECD reset: Exclui todos os dados do inversor, INV reset: Exclui todos os dados do ECD

| me Set Energy Reset Cor | nm. Set        |
|-------------------------|----------------|
| Start                   | Address        |
| + (                     | 11 -           |
|                         |                |
| ZIGBEE                  | PLC            |
|                         |                |
|                         | and the second |

Nosso inversor combina o PLC e o tipo zigbee, se você clicar em zigbee, o inversor com ECD se comunicará pelo zigbee. Se você clicar em PLC, o inversor com ECD se comunicará por PLC. Start Address: Esta função é usada para conexão trifásica.Para o ECD principal, selecione 1; se o ECD principal tiver adicionado 5 IDs (inversores) e então o segundo ECD, escolha 6. Se o ECD principal tiver adicionado 10 IDs (inversores) e então o segundo ECD, escolha 11.

# Adicionar ID do inversor no ECD

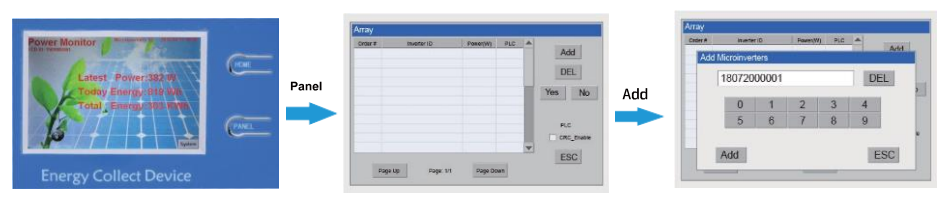

#### Indicações de cores diferentes

| adar # | Inverter 1D | Poss(W) | PLC | - |           |
|--------|-------------|---------|-----|---|-----------|
| 001    | 1807200001  | 1200    |     |   | Add       |
| 002    | 1807200002  |         |     |   |           |
| 003    | 1807200003  | 0       |     |   | DEL       |
|        |             |         |     | 盲 | Yes No    |
|        |             |         |     |   |           |
|        |             |         |     |   | 20200     |
|        |             |         |     |   | CRC Enter |
|        |             |         |     |   |           |
|        |             |         |     |   | ESC       |

- Verde indica que o ECD estabeleceu comunicação com o inversor e mostra a geração de potência do inversor.
- 2. Vermelho indica que o ECD ainda não estabeleceu comunicação com o inversor.
- 3, Amarelo indica dois resultados:
  - 1) O inversor não está funcionando, não há geração.
  - 2) A comunicação foi estabelecida entre o inversor e o ECD, mas o inversor não está enviando dados para
     o ECD nos primeiros dez minutos depois da

inicialização.Depois de dez minutos, ele ficará verde devido ao ECD ter obtido os dados do inversor.

#### Configuração do WiFi

Instalação

#### Conector externo

Procedimento de Instalação rápida

 Alinhe a porta serial do conector externo com o ECD e encaixe firmemente.

② Fixe o conector externo ao ECD. Confirme o status do indicador de LED (depois da etapa 2.3, quando os 4 indicadores de LED continuarem ligados, mostrando o status de funcionamento normal).

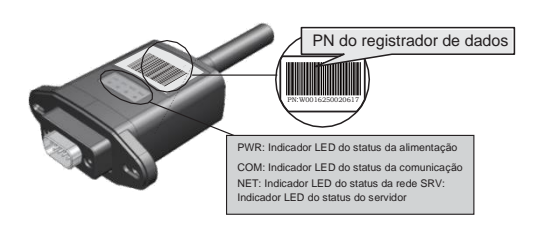

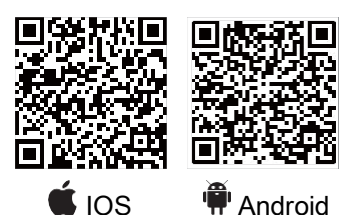

# 2. Conexão do roteador sem fio

#### 2.1 Baixar aplicativo

- 1) Digitalize o OR Code da capa deste procedimento e baixe o aplicativo.
- ② Abra o aplicativo e toque no botão WIFI Config para entrar nesta página.

# . . SmartClient Login $\cap$

-

# 2.3 Configuração da rede

- 1 Depois de concluir a conexão, toque no botão Network Setting.
- 2 De acordo com as indicações, preencha as informações para concluir a configuração da rede.
- ③ Reconecte o Wi-Fi ou os dados do celular para navegar na Internet em vez do Wi-Fi conectado na etapa 2.2.

#### 2.2 Conectar o registrador de dados WIFI

 Toque no botão Connect External Datalogger na página Connected.

(Esta etapa não é necessária para celulares Android)

(2) Selecione o mesmo número conector externo II PN para conectar.

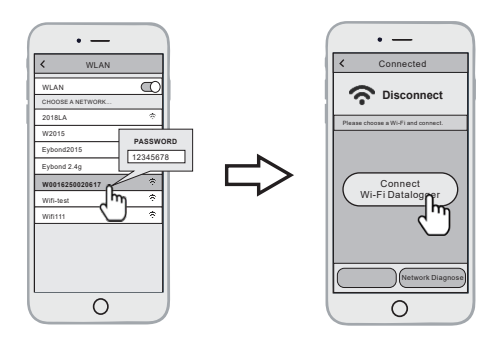

#### 3. Criar conta e unidade

#### 3.1 Criar conta

- ① Abra o aplicativo e toque no botão Register.
- ② De acordo com as informações fornecidas, conclua a criação da conta.

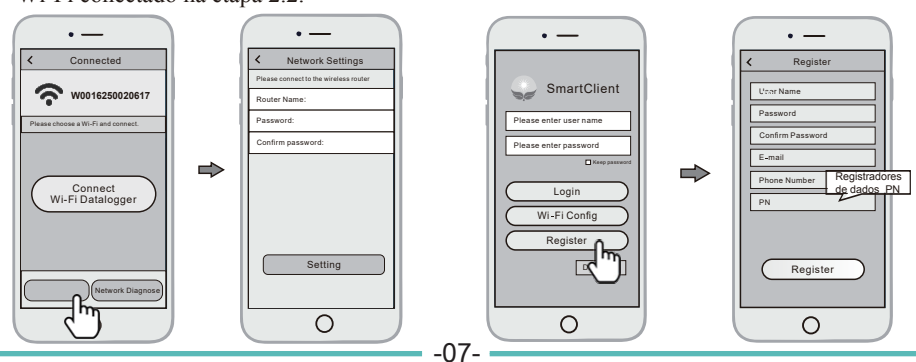

# 3.2 Criar unidade

- ① Entre na conta e clique no botão list na parte inferior da página inicial.
- ② Toque no botão "+" no canto superior direito da página de lista.
- ③ De acordo com as indicações, preencha as informações para concluir a criação da unidade.

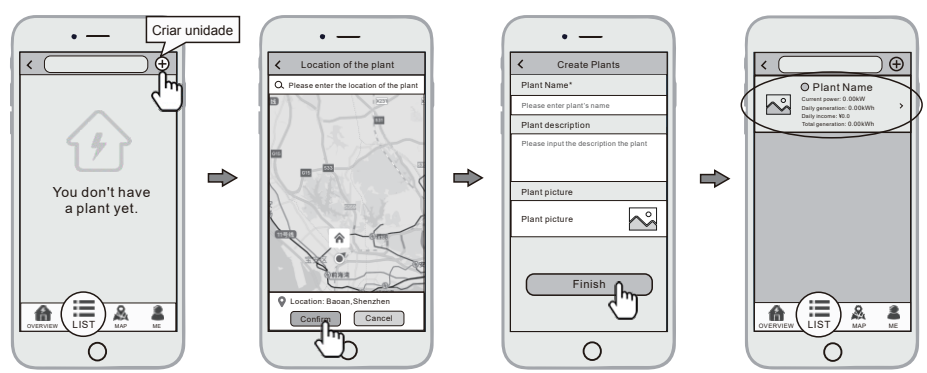

# 3.3 Adicionar vários registradores de dados

Obs.: Uma conta pode criar várias unidades e uma unidade pode adicionar vários registradores de dados. Se você tiver apenas um registrador de dados, poderá ignorar esta etapa.

1

- ② Clique no botão **Device** na parte inferior da página inicial.
- ③ Toque no botão "+" no canto superior direito para adicionar o registrador de dados.
- ④ Digitalize o PN do registrador de dados no conector externo II, ou insira-o manualmente.

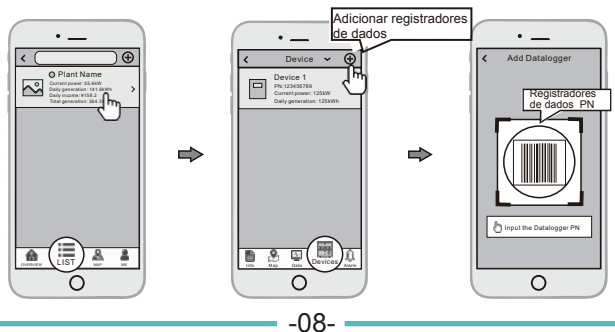

#### Análise % monitoramento de energia (EMA) - ShineMonitor

O ECD + WIFI foi projetado com a funcionalidade de conexão remota. É possível acessar essa funcionalidade remota pelo website de Análise e monitoramento de energia [EMA] em https://www.shinemonitor.com/index\_en.html. Escolha seu idioma favorito e começa a monitorar pela web.

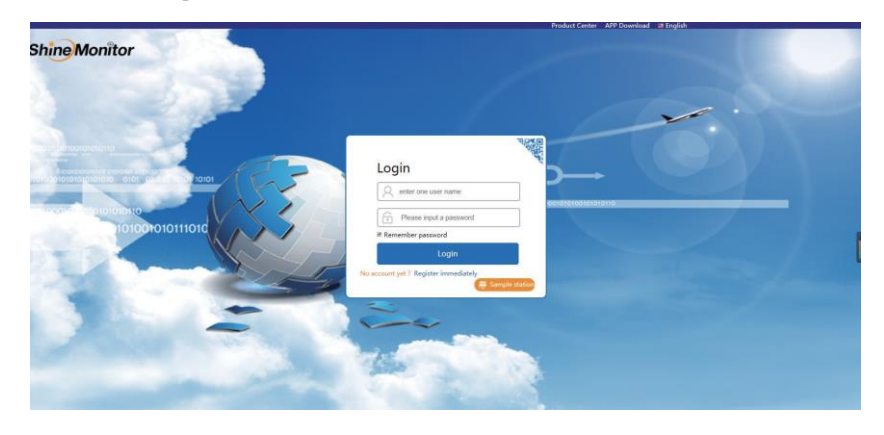

**OBSERVAÇÃO**: Se você já possuir uma conta, basta digitar seu número e senha, caso contrário, continue seguindo as etapas para configurar uma conta.

#### Registro

| A enter one user name             |
|-----------------------------------|
| Please enter your mailbox name    |
| Please enter your cell phone numb |
| Please input a password           |
| Please confirm the password       |
| Please enter PN number            |
| Register                          |
| Existing account 2 Login          |

immediately

depois que todas as informações forem preenchidas, basta pressionar o botão Registe para continuar, se tudo estiver correto, o registro será bem-sucedido. Pressione Login immediately e digite o número da conta e a senha para entrar no sistema de monitoramento.

Siga os guias de registro para configurar a conta. O número de está disponível no WiFi-RTU,

# Visão geral do EMA ShineMonitor :

1 : Perfil da unidade

| Image: Training arrays         Image: Training arrays         Image: Training arrays<                                                                                                    | Ruite Nutles         Peer Consultor Devices           Joint Entropy         Joint Entropy           Joint Entropy         State Entropy           Joint Entropy         State Entropy           State Entropy         State Entropy           State Entropy         State Entropy           State Entropy         State Entropy           State Entropy         State Entropy                                                                                                    | Double Management         Alam Event         Ps           2.0 Mm   | et information Part Analysis - Test One ye |                    |        |  |
|----------------------------------------------------------------------------------------------------|----------------------------------------------------------------------------------------------------|--------------------------------------------------------------------|--------------------------------------------|--------------------|--------|--|
| Image         Image         Image <th< th=""><th>Image: State Strategy         Image: State Strategy           State Strategy         Image: State Strategy           State Strategy         Image: State Strategy           Main Strategy         Image: State Strategy           Main Strategy         Image: State Strategy           Main Strategy         Image: State Strategy           Main Strategy         Image: State Strategy           Main Strategy         Image: State Strategy           Main Strategy         Image: State Strategy</th><th>2.0 km<br/>2.3 km<br/>2.3 km<br/>0.5 km<br/>0.5 km<br/>0.5 km<br/>0.5 km</th><th> Red Grar pe</th><th></th><th></th><th></th></th<> | Image: State Strategy         Image: State Strategy           State Strategy         Image: State Strategy           State Strategy         Image: State Strategy           Main Strategy         Image: State Strategy           Main Strategy         Image: State Strategy           Main Strategy         Image: State Strategy           Main Strategy         Image: State Strategy           Main Strategy         Image: State Strategy           Main Strategy         Image: State Strategy | 2.0 km<br>2.3 km<br>2.3 km<br>0.5 km<br>0.5 km<br>0.5 km<br>0.5 km | Red Grar pe                                |                    |        |  |
| 6448.9 2.41 9452                                                                                                    | 45.2kg 70.9kg                                                                                                    | 0.5 89                                                             | 24-00 28-00 28-00 12:00 12:00              |                    |        |  |
|                                                                                                    | enalt 🕒 Promal 3                                                                                                    |                                                                    |                                            | 3400 3600 3600 200 | > 2200 |  |
| Datalog<br>(1)                                                                                                    | Microlinvetter<br>(3)                                                                                                    |                                                                    |                                            |                    |        |  |

#### 2 : Visão geral da geração de energia

Informações de energia em tempo real, energia mensal e capacidade de geração anual estão disponíveis.

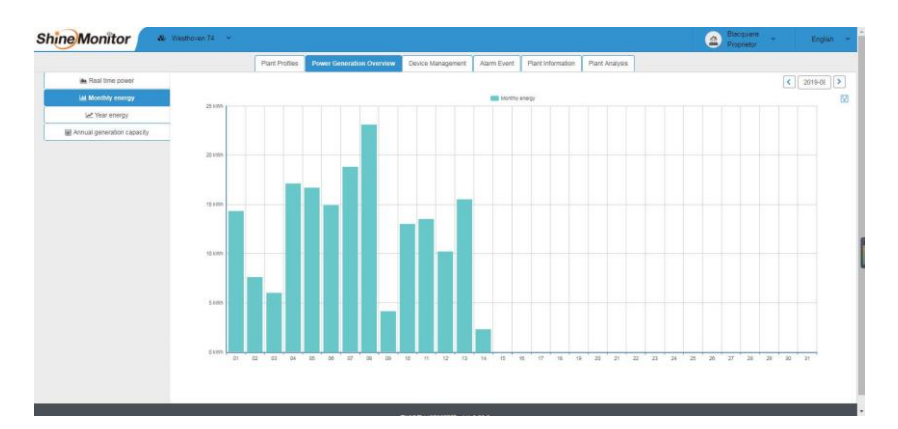

3 : Gerenciamento de dispositivos

|                                                               |                               | Plant Profiles       | Power Generation Overview | Device Managemen | Alarm Event      | Plant Information | Plant Analysis |                                                 |  |
|---------------------------------------------------------------|-------------------------------|----------------------|---------------------------|------------------|------------------|-------------------|----------------|-------------------------------------------------|--|
| Datalog List     B- 2 Q2118490297456     b      Microinverter | Stars patel power Device list |                      |                           |                  |                  |                   |                |                                                 |  |
|                                                               | Datalog PN                    | Device serial number | Device alias              | Device coding    | communication an | Idress            | Device status  | Operation (rename/control/debug/upgrade/delete) |  |
| 0 1812270161                                                  | Q2118490297456                | 1812270161           | 1812270161                | 2817             | 1                |                   | Normal         | 日子亲主日                                           |  |
| 1812270645                                                    | Q2118490297456                | 1012270645           | 1812270645                | 2817             | 2                |                   | Normál         | 0. F # ± 8                                      |  |
|                                                               | Q2118490297456                | 1812280621           | 1012200621                | 2817             | 3                |                   | Normal         | D A R ± B                                       |  |
|                                                               |                               |                      |                           |                  |                  |                   |                |                                                 |  |

4 : Informações de produção para a geração de cada painel também estão

disponíveis como abaixo

| ShineMonitor                                                              | & Viesthoven 74 👒                                                                                       | Blacquiere     Proprietor      | English ~ |
|---------------------------------------------------------------------------|----------------------------------------------------------------------------------------------------|--------------------------------|-----------|
|                                                                           | Plant Profiles Power Generation Overview Device Management Alarm Event Plant Information Plant Analysis |                                |           |
| Datalog List<br>m- 11 02118490297456                                      | Solar panel power Device list                                                                           |                                |           |
| <ul> <li>Microinverter</li> <li>1812270161</li> <li>1812270645</li> </ul> | an 1321                                                                                                 | D                              | - il      |
| L 🖶 1012200021                                                            | 112.200 112.000 115.000 116.000 142.700 146.100 128.700 146.000 156.600 141.700 128.700 144.100         |                                |           |
|                                                                           | Power         Voltage         Current         C [2019-00:1] >                                           |                                |           |
|                                                                           |                                                                                                    |                                |           |
|                                                                           |                                                                                                    |                                | : 4       |
|                                                                           | 0 10<br>0000 0000 0100 0100 0120 0410 0000 0000                                                         | 14 2009 20:53 21:40 22:30 23:2 |           |

5 : Informações de produção para cada Mppt também estão disponíveis como abaixo

|                                                                          |                                                                                    | Plant Profile                      | Power Genera                | tion Overview | Device Manageme       | Alarm Eve                 | nt Plant Information              | Plant Analysis                    |                       |                                |         |  |
|--------------------------------------------------------------------------|------------------------------------------------------------------------------------|------------------------------------|-----------------------------|---------------|-----------------------|---------------------------|-----------------------------------|-----------------------------------|-----------------------|--------------------------------|---------|--|
| talog List                                                               | Real time power Monthly energy Year energy Annual generation capacity Data Details |                                    |                             |               |                       |                           |                                   |                                   |                       |                                |         |  |
| B - B Marchine Her<br>B - B Marchine Her<br>■ 1812270545<br>■ 1812280621 |                                                                                    |                                    |                             |               |                       |                           |                                   |                                   |                       | < 2019-08-1 >                  | Expor   |  |
|                                                                          | timestamp                                                                          | Lower Insulation<br>Resistance(kΩ) | DC Voltage Uppe<br>Limit(V) | r Grid Volta  | ge Upper Grid<br>t(V) | Voltage Lower<br>Limit(V) | Grid Frequency Upper<br>Limit(Hz) | Grid Frequency Lower<br>Limit(Hz) | Grid Current Limit(A) | Boot Voltage Upper<br>Limit(V) | Boot Vo |  |
|                                                                          | 2019-08-14 10:40:25                                                                | 0.0                                | 0.0                         | 265           | 0                     | 185.0                     | 62.00                             | 47.50                             | 0.0                   | 0.0                            |         |  |
|                                                                          | 2019-08-14 10:35:26                                                                | 0.0                                | 0.0                         | 265           | 0                     | 185.0                     | 62.00                             | 47.50                             | 0.0                   | 0.0                            |         |  |
|                                                                          | 2019-08-14 10:30:27                                                                | 0.0                                | 0.0                         | 265           | .0                    | 185.0                     | 62.00                             | 47.50                             | 0.0                   | 0.0                            |         |  |
|                                                                          | 2019-08-14 10:25:27                                                                | 0.0                                | 0.0                         | 265           | .0                    | 185.0                     | 62.00                             | 47.50                             | 0.0                   | 0.0                            |         |  |
|                                                                          | 2019-08-14 10:20:28                                                                | 0.0                                | 0.0                         | 265           | .0                    | 105.0                     | 62.00                             | 47.50                             | 0.0                   | 0.0                            |         |  |
|                                                                          | 2019-08-14 10:15:29                                                                | 0.0                                | 0.0                         | 265           | .0                    | 185.0                     | 62.00                             | 47.50                             | 0.0                   | 0.0                            |         |  |
|                                                                          | 2019-08-14 10:10:29                                                                | 0.0                                | 0.0                         | 265           | .0                    | 185.0                     | 62.00                             | 47.50                             | 0.0                   | 0.0                            |         |  |
|                                                                          | 2019-08-14 10:05:30                                                                | 0.0                                | 0.0                         | 265           | .0                    | 185.0                     | 62.00                             | 47.50                             | 0.0                   | 0.0                            |         |  |
|                                                                          | 2019-08-14 10:00:30                                                                | 0.0                                | 0.0                         | 265           | 0                     | 185.0                     | 62.00                             | 47.50                             | 0.0                   | 0.0                            |         |  |
|                                                                          | 2019-08-14 09:55:31                                                                | 0.0                                | 0.0                         | 265           | .0                    | 185.0                     | 62.00                             | 47.50                             | 0.0                   | 0.0                            |         |  |
|                                                                          | 2019-08-14 09:50:32                                                                | 0.0                                | 0.0                         | 265           | 0                     | 185.0                     | 62.00                             | 47.50                             | 0.0                   | 0.0                            |         |  |
|                                                                          | 2019-08-14 09:45:32                                                                | 0.0                                | 0.0                         | 265           | .0                    | 185.0                     | 62.00                             | 47.50                             | 0.0                   | 0.0                            |         |  |
|                                                                          | 2019-08-14 09:40:33                                                                | 0.0                                | 0.0                         | 265           | .0                    | 185.0                     | 62.00                             | 47.50                             | 0.0                   | 0.0                            |         |  |
|                                                                          | 2019-08-14 09:35:34                                                                | 0.0                                | 0.0                         | 265           | .0                    | 185.0                     | 62.00                             | 47.50                             | 0.0                   | 0.0                            |         |  |
|                                                                          | 2019-08-14 09:30:34                                                                | 0.0                                | 0.0                         | 265           | 0                     | 185.0                     | 62.00                             | 47.50                             | 0.0                   | 0.0                            |         |  |
|                                                                          | 2019-08-14 09:25:35                                                                | 0.0                                | 0.0                         | 265           | .0                    | 185.0                     | 62.00                             | 47.50                             | 0.0                   | 0.0                            |         |  |
|                                                                          | 2019-08-14 09:20:35                                                                | 0.0                                | 0.0                         | 265           | 0                     | 185.0                     | 62.00                             | 47.50                             | 0.0                   | 0.0                            |         |  |
|                                                                          | 2019-08-14 09:15:36                                                                | 0.0                                | 0.0                         | 265           | .0                    | 185.0                     | 62.00                             | 47.50                             | 0.0                   | 0.0                            |         |  |
|                                                                          | 2019-08-14 09:10:37                                                                | 0.0                                | 0.0                         | 265           | 0                     | 185.0                     | 62.00                             | 47.50                             | 0.0                   | 0.0                            |         |  |

#### 6: Visão geral de informações da unidade

Defina as informações da unidade, inclusive local da unidade, defina a fórmula de entrada clicando em Modify plant.

| 1. Installation information           |              | 4. Plant of   | overview |                |                           |
|---------------------------------------|--------------|---------------|----------|----------------|---------------------------|
| Plant name                            |              | 1             |          |                |                           |
| Plant installation date               |              |               |          |                |                           |
| Desian power                          |              | - 1 C         |          |                |                           |
| Annual planned generation<br>capacity | 0kWh         |               |          |                |                           |
| Power station offset                  |              |               |          |                |                           |
| Design companies                      |              |               |          |                |                           |
| 2. Plant location                     |              |               | 100      |                |                           |
| Region                                |              |               | A.44     | ijin -         | $\sim >$                  |
| Address                               |              | 711           |          | and the second |                           |
| Timezone                              | (GMT +02:00) | 100           | and the  | 14 Maria       | $V \mathbf{X}$            |
| Longitude                             |              |               |          |                |                           |
| Latitude                              |              | C. P. Dataset |          |                |                           |
| 3. Set income formula(Set 1kwh a      |              |               | Delete   | plant          | Modify plant              |
| Capital gains                         |              |               | ansonnes |                | Contraction of the second |
| Currencies                            | EURO(€)      |               |          |                |                           |
| Coal saved(kg)                        | 0.400        |               |          |                |                           |
| CO2 reduced(kg)                       | 0.997        |               |          |                |                           |
| 00                                    | 0.020        |               |          |                |                           |